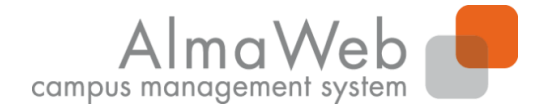

**Studienkoordination** 

# Klickanleitung

#### Webportal für Studierende

Stand: Mai 2017 Erstellt von: Sachgebiet Studienkoordination

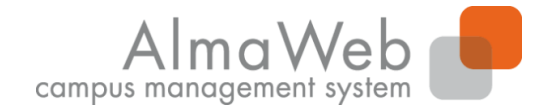

#### Inhalt

**Studienkoordination** 

| Anmeldung im Webportal |
|------------------------|
| Bewerbung              |
| Vorlesungsverzeichnis  |
| Studium                |
| Nachrichten            |
| Benutzerkonto          |
| Hilfe                  |
|                        |

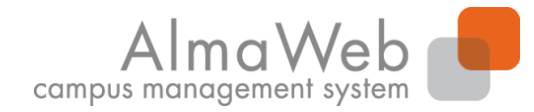

# 1. Anmeldung im Webportal

Melden Sie sich auf der Seite <u>https://almaweb.uni-leipzig.de</u> mit Ihrem Uni-Login an. (Dieses entspricht dem Login, das Sie für Ihre Uni-E-Mail, das W-LAN oder VPN benutzen.)

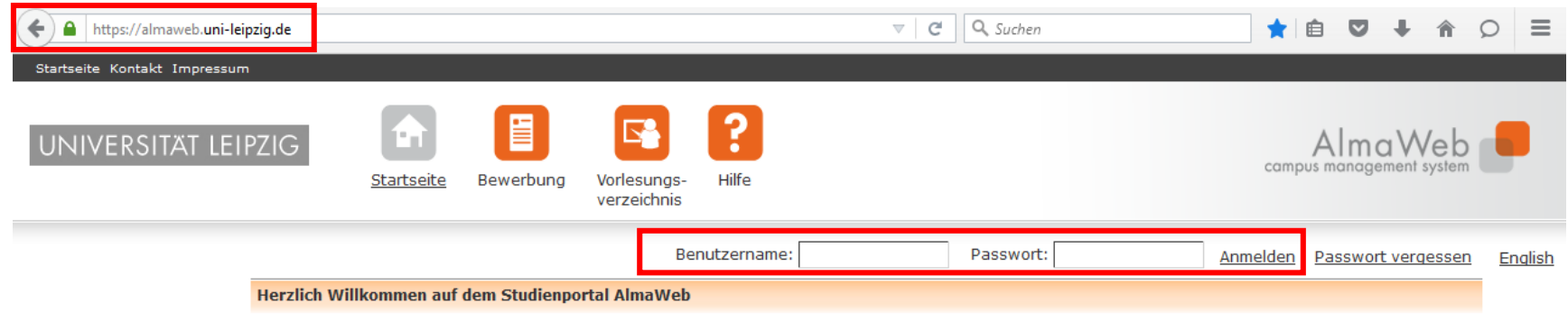

Die Anmeldung zum Studienportal erfolgt über das Uni-Login.

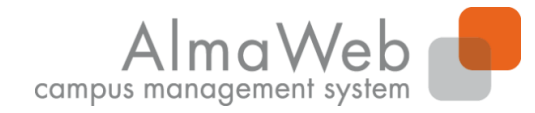

**Studienkoordination** 

## 1. Anmeldung im Webportal

Nach erfolgreicher Anmeldung sehen Sie auf dem Startbildschirm "Heutige Veranstaltungen" und "Eingegangene Nachrichten".

Sie haben die Möglichkeit, Ihren Stundenplan als iCalender-Datei zu exportieren.

| UNIVERSITÄT LEIPZIG | <u>Startseite</u> | Bewerbung       | Vorlesungs-    | Studium  | Nachrichten     | Benutzerkonto      | <b>?</b><br>Hilfe |                          |                       |                 | Alr         | maWek          |             |
|---------------------|-------------------|-----------------|----------------|----------|-----------------|--------------------|-------------------|--------------------------|-----------------------|-----------------|-------------|----------------|-------------|
| Name: Alma Weber    |                   |                 | verzeichnis    |          |                 |                    |                   |                          |                       |                 |             | English        | Abmelden    |
|                     | Herzlich w        | villkommen, Al  | ma Weber!      |          |                 |                    |                   |                          |                       |                 |             |                |             |
|                     | Aktivitäten       | n für den: 09.( | 09.2016        |          |                 |                    |                   |                          |                       |                 |             |                |             |
|                     | Heutige \         | Veranstaltur    | igen:          |          |                 |                    |                   |                          |                       |                 |             |                |             |
|                     |                   |                 |                |          |                 |                    |                   |                          |                       |                 | <u>Stur</u> | ndenplar Exp   | ort         |
|                     | Für heute         | sind keine Ter  | mine angesetzt | l.       |                 |                    |                   |                          |                       |                 |             |                |             |
|                     | Eingegan          | ngene Nachri    | ichten:        |          |                 |                    |                   |                          |                       |                 |             |                |             |
|                     |                   |                 |                |          |                 |                    |                   |                          |                       |                 |             | Arc            | <u>.hiv</u> |
|                     | Datum             | Uhrzeit         | Absender       | Betreff  |                 |                    |                   |                          |                       |                 |             | Aktion         |             |
|                     | 09.09.2016        | 14:30           | System         | 05-020-0 | 006 Beratung u  | und Diagnostik von | Begabten und H    | Hochbegabten: Anmeldu    | ng angenommen         |                 |             | Löscher        | a           |
|                     | 09.09.2016        | <u>14:30</u>    | System         | 05-020-0 | 005 Begabung    | im Kontext von En  | wicklung, Persi   | önlichkeit und Lebenswel | It: Anmeldung angeno  | mmen            |             | Löscher        | <u>n</u>    |
|                     | 09.09.2016        | <u>14:29</u>    | System         | 05-020-0 | 1009 Ansätze, M | Maßnahmen und Pro  | gramme der Be     | egabungsförderung (Schu  | werpunkt: Hoch- und : | <u>Sonderbe</u> |             | <u>Löscher</u> | 1           |

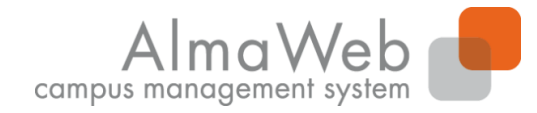

**Studienkoordination** 

## 1. Anmeldung im Webportal

Sie können Ihren Stundenplan monats- bzw. wochenweise exportieren. Klicken Sie auf der Startseite auf "Export". Wählen Sie den Monat bzw. die Kalenderwoche aus und klicken Sie auf "Termine exportieren".

| Terminexport   |              |                    |                       |
|----------------|--------------|--------------------|-----------------------|
|                |              |                    |                       |
|                |              | • <u>Abbrechen</u> | • Termine exportieren |
| Monat:         | Oktober 2016 |                    |                       |
| Kalenderwoche: |              |                    |                       |

#### Speichern Sie die Datei ab und importieren Sie diese in Ihren Kalender.

| Kalenderdatei Export |        |
|----------------------|--------|
| Kalenderdatei        |        |
|                      | Zurück |

Die Termine wurden erfolgreich in die folgende iCalendar-Datei exportiert. Um diese Termine in ein Kalenderprogramm zu importieren, speichern Sie die Datei bitte zunächst. Klicken Sie dazu mit der rechten Maustaste auf die Datei, und wählen Sie "Ziel speichern unter". Speichern Sie die Datei als iCalendar-Datei (Dateiendung .ics). Importieren Sie die gespeicherte Datei mithilfe der Importfunktion Ihres Kalenderprogramms.

<u>Kalenderdate</u>

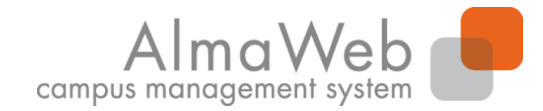

## 2. Bewerbung

An dieser Stelle finden Sie eine Übersicht über alle bisher vorgenommenen Bewerbungen an der Universität Leipzig. Auch Studiengangwechsel oder die Aufnahme eines Doppelstudiums erfolgen ausschließlich über das Webportal. Wählen Sie dazu unter dem Button "Bewerbung" aus dem Studienangebot Ihren Studienwunsch aus. Hinweise zum Ablauf der Bewerbung finden Sie in der Videohilfe.

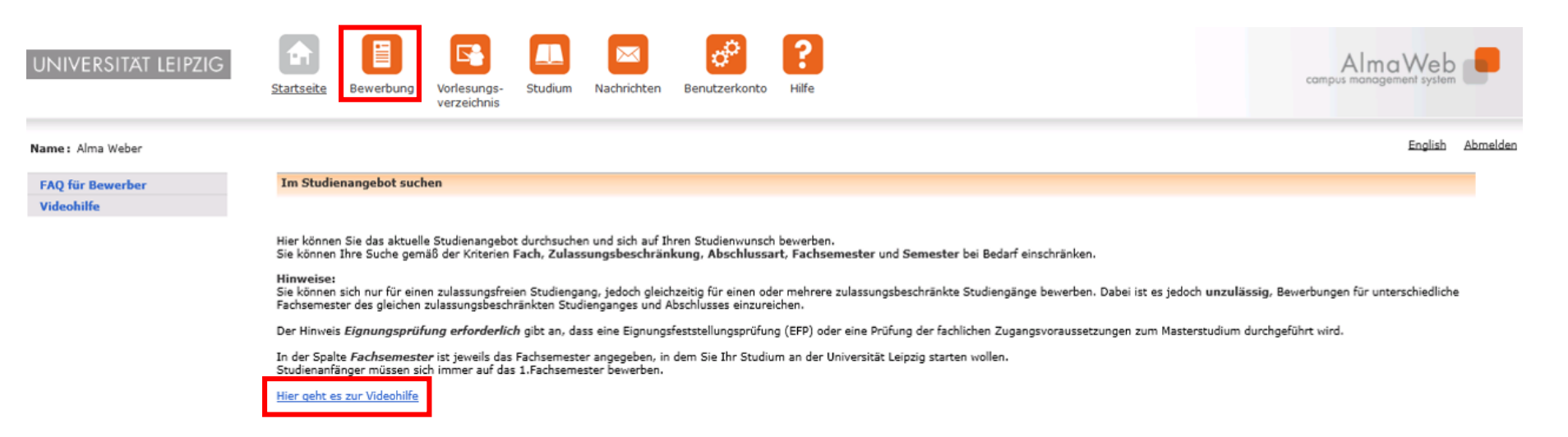

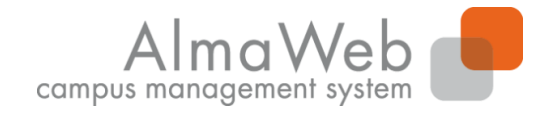

**Studienkoordination** 

# 3. Vorlesungsverzeichnis

Unter dem Button "Vorlesungsverzeichnis" können Sie das öffentliche Vorlesungsverzeichnis der Universität Leipzig einsehen. Dieses ist sowohl im eingeloggten als auch im nicht eingeloggten Zustand einsehbar. Wählen Sie das entsprechende Semester in der linken Menüspalte aus.

| UNIVERSITÄT LEIPZIG | <b>f</b>   |           |                                   |         |             | ¢ <sup>¢</sup> | ?     |
|---------------------|------------|-----------|-----------------------------------|---------|-------------|----------------|-------|
|                     | Startseite | Bewerbung | <u>Vorlesungs-</u><br>verzeichnis | Studium | Nachrichten | Benutzerkonto  | Hilfe |

#### Name: Unicard Teststudent

| SoSe 2017    | Vorlesungsverzeichnis                                                                           |
|--------------|-------------------------------------------------------------------------------------------------|
| WiSe 2016/17 | Hier finden Sie das Vorlesungsverzeichnis der Universität Leipzig.                              |
| SoSe 2016    | Das Varlasungsvarzaichnis wird his Samastarhaginn schrittwaisa hafüllt und ständig aktualisiert |
| WiSe 2015/16 | Bitte achten Sie auf aktuelle Änderungen und Ergänzungen.                                       |
| SoSe 2015    |                                                                                                 |
| WiSe 2014/15 |                                                                                                 |
| Suche        |                                                                                                 |

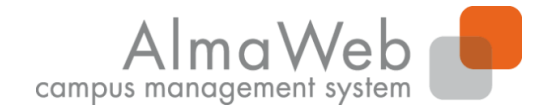

**Studienkoordination** 

## 4. Studium

Unter dem Punkt "Studium" verbergen sich Punkte zur Studienorganisation, die im Folgenden vorgestellt werden.

| UNIVERSITÄT LEIPZIG           | <b>e</b> n    |                  |                            |                |             | 00            | 2     |
|-------------------------------|---------------|------------------|----------------------------|----------------|-------------|---------------|-------|
|                               | Startseite    | Bewerbung        | Vorlesungs-<br>verzeichnis | <u>Studium</u> | Nachrichten | Benutzerkonto | Hilfe |
| lame: Unicard Teststudent     |               |                  |                            |                |             |               |       |
| Veranstaltungen               | Studium       |                  |                            |                |             |               |       |
| Anmeldung                     | Bitte treffer | n Sie im Menü ei | ne Auswahl.                |                |             |               |       |
| Anmeldestatus                 |               |                  |                            |                |             |               |       |
| Stundenplan                   |               |                  |                            |                |             |               |       |
| Module                        |               |                  |                            |                |             |               |       |
| Meine Veranstaltungen         |               |                  |                            |                |             |               |       |
| Schwerpunktwahl               |               |                  |                            |                |             |               |       |
| Prüfungen                     |               |                  |                            |                |             |               |       |
| Anmeldung                     |               |                  |                            |                |             |               |       |
| Meine Prüfungen               |               |                  |                            |                |             |               |       |
| Modulergebnisse               |               |                  |                            |                |             |               |       |
| Prüfungsergebnisse            |               |                  |                            |                |             |               |       |
| Notenübersicht                |               |                  |                            |                |             |               |       |
| Rückmeldung                   |               |                  |                            |                |             |               |       |
| Lastschriftauftrag erteilen   |               |                  |                            |                |             |               |       |
| bisherige Lastschriftaufträge |               |                  |                            |                |             |               |       |
| Sperren                       |               |                  |                            |                |             |               |       |
| Dokumente                     |               |                  |                            |                |             |               |       |

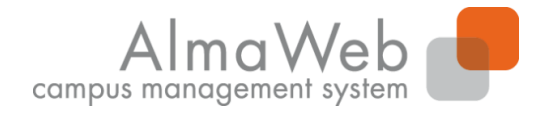

# 4.1 Veranstaltungen

Unter dem Button "Veranstaltungen" können Sie sich zu Modulen und Veranstaltungen anmelden, <u>sofern Ihr Studiengang das vorsieht</u>, oder Ihren Anmeldestatus einsehen. Zusätzlich haben Sie Zugriff auf Ihren Stundenplan und Ihre belegten Module und Veranstaltungen. Die einzelnen Funktionen werden Ihnen auf den folgenden Seiten erläutert. Überdies finden Sie hier eine Klickanleitung zur Abmeldung von Modulen.

| Veranstaltungen               | Veranstaltungen                                                                                                    |
|-------------------------------|----------------------------------------------------------------------------------------------------|
| Anmeldung                     | Bitta traffan Sia im Manii linke aina Ausurahl                                                                                                    |
| Anmeldestatus                 |                                                                                                    |
| Stundenplan                   |                                                                                                    |
| Module                        | Modulanmeldung für Studierende:                                                                                                    |
| Meine Veranstaltungen         | Sie suchen die von Ihnen im aktuellen Semester im Tool belegten Module in AlmaWeb?                                                                                                    |
| Schwerpunktwahl               | Die Belegungsdaten von Tool werden nicht unverzüglich mit AlmaWeb synchronisiert, sondern erst nach Semesterbeginn überspielt.                                                         |
| Prüfungen                     | bite selen bie hire belegungen daher zunachst im roh ein. hit wintersemester werden die belegungen ab witte November nach Annaweb überspielt und sind dahn auch dort für bie sichtbar. |
| Anmeldungen                   |                                                                                                    |
| Meine Prüfungen               | Modulabmeldung für Studierende:                                                                                                    |
| Modulergebnisse               | Sie möchten sich von einem Modul abmelden?                                                                                                    |
| Prüfungsergebnisse            | Bitte gehen Sie so vor: Menüpunkt <i>Mein Anmeldestatus &gt;</i> Liste Akzeptierte Modulanmeldungen > Abmelden                                                                         |
| Notenübersicht                | Sie möchten sich von einem 2-semestrigen Modul abmelden, das Sie bereits im letzten Semester begonnen haben?                                                                           |
| Rückmeldung                   | Bitte gehen Sie so vor: Menüpunkt Anmeldungen > im Studiengang zum gewünschten Modul navigieren > Abmelden (neben dem Modultitel, grauer Hintergrund)                                  |
| Lastschriftauftrag erteilen   | Sie möchten sich von einzelnen Lehrveranstaltungen abmelden (nur zulässig für die Studiengänge Diplom und Kirchliches Examen für Evangelische Theologie und Rechtswissenschaft)?       |
| bisherige Lastschriftaufträge | Bitte gehen Sie so vor: Menüpunkt Anmeldungen > im Studiengang zur gewünschten Stelle navigieren > Abmelden (neben Lehrveranstaltungstitel, weißer Hintergrund)                        |
| Sperren                       | Klickanleitung Abmelden von Modulen                                                                                                    |
| Dokumente                     |                                                                                                    |
| Sperren                       |                                                                                                    |
| Dokumonto                     |                                                                                                    |

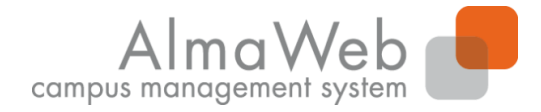

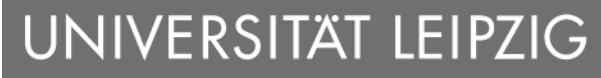

# 4.1.1 Anmeldung

Hier können Sie sich für Ihre Module und Veranstaltungen einschreiben, <u>sofern Ihr</u> <u>Studiengang dies vorsieht</u>. Über die Fristen informieren Sie sich bitte auf der Homepage Ihres Instituts. Eine detaillierte Klickanleitung zur Moduleinschreibung mit bzw. ohne Veranstaltungsanmeldung finden Sie unter dem Reiter "Hilfe" -

|                               | Startseite Bewerbung Vorlesungs- <u>Studium</u> Nachrichten Benutzerkonto Hilfe<br>verzeichnis         |
|-------------------------------|----------------------------------------------------------------------------------------------------|
| Name: Unicard Teststudent     |                                                                                                    |
| veranstaltungen               | Anmeldung zu Modulen und Veranstaltungen                                                               |
| Anmeldung                     | Weitere Studien                                                                                        |
| Anmeldestatus                 | Studium: Archäologie der Alten Welt, Bachelor of Arts (PO 💌 Aktualis                                   |
| Stundenplan                   |                                                                                                    |
| Module                        | Auf dieser Seite können Sie verschiedene Aktionen vornehmen, z.B. können Sie sich für Module an- und a |
| Meine Veranstaltungen         | 0                                                                                                    |
| Schwerpunktwahl               | Hinweis für die Abmeldung von Lehrveranstaltungen:                                                     |
| Prüfungen                     | Wenn Sie sich von Modulen abmelden wollen, gehen Sie bitte über den Navigationspunkt "Mein Anme        |
| Anmeldung                     | Evangelische Theologie (Kirchliches Examen oder Diplom) oder                                           |
| Meine Prüfungen               | Rechtswissenschaft (Staatsexamen)                                                                      |
| Modulergebnisse               | studieren. Andernfalls wenden Sie sich bitte an Ihr Studienbüro für Fragen zur Abmeldung von Lehrver   |
| Prüfungsergebnisse            | Hinweis für Studierende, die sich in der zweiten Modulhälfte eines 2-semestrigen Moduls vom gesamte    |
| Notenübersicht                | Modulutei (grader Hintergrund).                                                                        |
| Rückmeldung                   |                                                                                                    |
| Lastschriftauftrag erteilen   | Archaologie der Alten Welt, Bachelor of Arts (PO 2006) >                                               |
| bisherige Lastschriftaufträge | Pflichtbereich     Wahloffichtbereich                                                                  |
| Sperren                       | <u>Vertiefungsmodule</u> Wahlbereich der Geistes- und Sozialwissenschaften                             |
| Dokumente                     | <u>Schlüsselqualifikation</u> <u>Abschluss</u>                                                         |

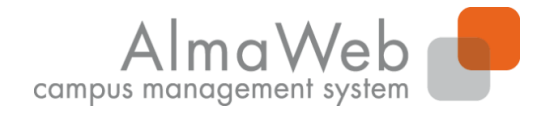

**Studienkoordination** 

# 4.1.2 Anmeldestatus

Unter "Anmeldestatus" können Sie den Anmeldestatus der Module und Veranstaltungen einsehen, für die Sie sich eingeschrieben haben. Während des Einschreibezeitraums ist es möglich, die Anmeldungen zu bearbeiten. Nach erfolgtem TOOL-Export, finden sich hier auch die Anmeldungen aus dem Einschreibesystem TOOL.

Während der Einschreib- bzw. Abmeldefrist ist es möglich die Anmeldung zu bearbeiten.

| • Veranstaltungen             | Meine Anmeldungen                                                                                        |         |             |
|-------------------------------|----------------------------------------------------------------------------------------------------|---------|-------------|
| Anmeldung                     | Schwebende Anmeldungen                                                                                   |         |             |
| Anmeldestatus                 |                                                                                                    |         | terrellerer |
| Stundenplan                   |                                                                                                    |         | Anmeldung   |
| Module                        | Keine schwebenden Anmeldungen                                                                            |         |             |
| Meine Veranstaltungen         |                                                                                                    |         |             |
| Schwerpunktwahl               |                                                                                                    |         |             |
| Prüfungen                     | Akzeptierte Anmeldungen                                                                                  |         |             |
| Anmeldungen                   | Keine aktuell akzeptierten Anmeldungen                                                                   |         |             |
| Meine Prüfungen               | ······································                                                                   |         |             |
| Modulergebnisse               |                                                                                                    |         |             |
| Prüfungsergebnisse            | Abgelehnte Anmeldungen                                                                                   |         |             |
| Notenübersicht                | Abgelennite Anmeldungen                                                                                  |         |             |
| Rückmeldung                   | Keine abgelehnten Anmeldungen                                                                            |         |             |
| Lastschriftauftrag erteilen   |                                                                                                    |         |             |
| bisherige Lastschriftaufträge | Akzeptierte Modulanmeldungen                                                                             |         |             |
| Sperren                       | Nr. Modulname                                                                                            |         |             |
| Dokumente                     | Modulverantwortliche                                                                                     | Credits |             |
|                               | 05-020-0005 Begabung im Kontext von Entwicklung, Persönlichkeit und Lebenswelt<br>Prof. Dr. Carla Campus | 10,0    |             |
|                               | 05-020-0006 Beratung und Diagnostik von Begabten und Hochbegabten<br>Prof. Dr. Carla Campus              | 10,0    |             |

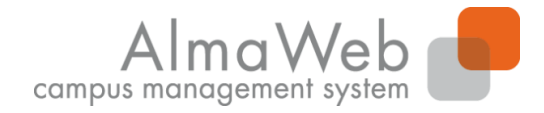

**Studienkoordination** 

# 4.1.3 Stundenplan

Sobald Sie sich für Module und Veranstaltungen eingeschrieben haben, können Sie hier für jede/n Tag/Woche/Monat Ihren Stundenplan abrufen. Wenn Sie die Veranstaltungen anklicken, können Sie Material für diesen Termin abrufen und weitere Details zu der Veranstaltung erfahren.

| Veranstaltungen               | Stunde | plan             |                                  |                                |                                           |           |                  |                    |  |  |
|-------------------------------|--------|------------------|----------------------------------|--------------------------------|-------------------------------------------|-----------|------------------|--------------------|--|--|
| Anmeldung                     |        |                  |                                  |                                |                                           |           |                  |                    |  |  |
| Anmeldestatus                 | Stunde | inplan vom 04.0  | )1. bis 10.01.                   |                                |                                           |           |                  |                    |  |  |
| Stundenplan                   |        |                  |                                  |                                |                                           |           |                  |                    |  |  |
| Module                        | Heute  | KW 01 04.01.2016 | - 10.01.2016 Aktualisieren       |                                |                                           |           | Tag Woche        | Monat Druckversion |  |  |
| Meine Veranstaltungen         | Zeit   | <u>Mo 04.01.</u> | <u>Di 05.01.</u>                 | <u>Mi 06.01.</u>               | <u>Do 07.01.</u>                          | Fr 08.01. | <u>Sa 09.01.</u> | <u>So 10.01.</u>   |  |  |
| Schwerpunktwani               | 07:00  |                  |                                  |                                |                                           |           |                  |                    |  |  |
| Anmeldung                     |        |                  |                                  |                                |                                           |           |                  |                    |  |  |
| Meine Prüfungen               | 07:15  |                  |                                  |                                |                                           |           |                  |                    |  |  |
| Modulergebnisse               | 07:30  |                  |                                  |                                |                                           |           |                  |                    |  |  |
| Prüfungsergebnisse            | 07:45  |                  |                                  |                                |                                           |           |                  |                    |  |  |
| Notenübersicht                | 08.00  |                  |                                  |                                |                                           |           |                  |                    |  |  |
| Rückmeldung                   | 00.00  |                  |                                  |                                |                                           |           |                  |                    |  |  |
| Lastschriftauftrag erteilen   | 08:15  |                  |                                  |                                |                                           |           |                  |                    |  |  |
| bisherige Lastschriftaufträge | 08:30  |                  |                                  |                                |                                           |           |                  |                    |  |  |
| Sperren                       | 08:45  |                  |                                  |                                |                                           |           |                  |                    |  |  |
| Dokumente                     | 09:00  |                  |                                  |                                |                                           |           |                  |                    |  |  |
|                               | 05.00  |                  |                                  |                                |                                           |           |                  |                    |  |  |
|                               | 09:15  |                  |                                  |                                |                                           |           |                  |                    |  |  |
|                               | 09:30  |                  |                                  |                                |                                           |           |                  |                    |  |  |
|                               | 09:45  |                  | 02-15 - 10-45 Mirroral & 4/2 020 | 00-15 - 10-45 Mirrori 2 MI 078 | 02-15, 10-45 Millional 2 U1 028           |           |                  |                    |  |  |
|                               | 10:00  |                  | 07-101-1104.VL01                 | 07-101-1104.VL01               | 07-101-1104.VL01                          |           |                  |                    |  |  |
|                               | 10.15  |                  |                                  |                                |                                           |           |                  |                    |  |  |
|                               | 10.15  |                  |                                  |                                |                                           |           |                  |                    |  |  |
|                               | 10:30  |                  |                                  |                                |                                           |           |                  |                    |  |  |
|                               | 10:45  |                  |                                  |                                |                                           |           |                  |                    |  |  |
|                               | 11:00  |                  |                                  |                                |                                           |           |                  |                    |  |  |
|                               | 11:15  |                  |                                  |                                |                                           |           |                  |                    |  |  |
|                               | 11:30  |                  |                                  |                                |                                           |           |                  |                    |  |  |
|                               | 11:45  |                  |                                  |                                | 11:15 - 12:45 Seminarraum 6 - 1129 11.003 |           |                  |                    |  |  |
|                               | 13.00  |                  |                                  |                                | 07-101-4216.VL01                          |           |                  |                    |  |  |

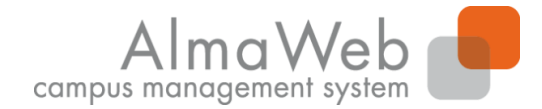

**Studienkoordination** 

#### 4.1.4 Module

An dieser Stelle wird Ihnen eine Übersicht aller Module angezeigt, für die Sie sich im jeweiligen Semester eingeschrieben haben.

| veranstaltungen               | Module von Alma  | Module von Alma Weber                                                                             |                        |         |  |  |  |  |
|-------------------------------|------------------|---------------------------------------------------------------------------------------------------|------------------------|---------|--|--|--|--|
| Anmeldung                     | Modul            | bdul                                                                                              |                        |         |  |  |  |  |
| Anmeldestatus                 |                  |                                                                                                   |                        |         |  |  |  |  |
| Stundenplan                   | Wählen Sie ein S | lemecter                                                                                          |                        |         |  |  |  |  |
| Module                        | Wallen Die ein D |                                                                                                   |                        |         |  |  |  |  |
| Meine Veranstaltungen         |                  | Semester: SoSe 2016 Aktualisieren                                                                 |                        |         |  |  |  |  |
| Schwerpunktwahl               | Nr.              | Name                                                                                              | Modulverantwortliche   | Credits |  |  |  |  |
| Prüfungen                     | 05-020-0005      | Begabung im Kontext von Entwicklung. Persönlichkeit und Lebenswelt                                | Prof. Dr. Carla Campus | 10.0    |  |  |  |  |
| Anmeldungen                   |                  |                                                                                                   |                        |         |  |  |  |  |
| Meine Prüfungen               | 05-020-0006      | Beratung und Diagnostik von Begabten und Hochbegabten                                             | Prof. Dr. Carla Campus | 10,0    |  |  |  |  |
| Modulergebnisse               | 05-020-0009      | Ansätze, Maßnahmen und Programme der Begabungsförderung (Schwerpunkt: Hoch- und Sonderbegabungen) | Prof. Dr. Carla Campus | 10,0    |  |  |  |  |
| Prüfungsergebnisse            |                  |                                                                                                   |                        |         |  |  |  |  |
| Notenübersicht                |                  |                                                                                                   |                        |         |  |  |  |  |
| Rückmeldung                   |                  |                                                                                                   |                        |         |  |  |  |  |
| Lastschriftauftrag erteilen   |                  |                                                                                                   |                        |         |  |  |  |  |
| bisherige Lastschriftaufträge |                  |                                                                                                   |                        |         |  |  |  |  |
| Sperren                       |                  |                                                                                                   |                        |         |  |  |  |  |
| Dokumente                     |                  |                                                                                                   |                        |         |  |  |  |  |

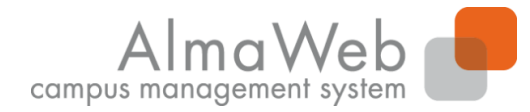

**Studienkoordination** 

#### 4.1.5 Meine Veranstaltungen

Hier erscheint die Übersicht aller Veranstaltungen, für die Sie sich im jeweiligen Semester eingeschrieben haben..

| Veranstaltungen               | Veranstaltungen von Alm | a Weber                                                                      |                                      |         |
|-------------------------------|-------------------------|------------------------------------------------------------------------------|--------------------------------------|---------|
| Anmeldung                     |                         |                                                                              |                                      |         |
| Anmeldestatus                 | Semesterauswahl         |                                                                              |                                      |         |
| Stundenplan                   |                         |                                                                              |                                      |         |
| Module                        | Wählen Sie ein Semester |                                                                              |                                      |         |
| Meine Veranstaltungen         |                         | Semester: SoSo 2016 Aktualisieran                                            |                                      |         |
| Schwerpunktwahl               |                         |                                                                              |                                      |         |
| Prüfungen                     | Veranstaltungen         |                                                                              |                                      |         |
| Anmeldungen                   |                         |                                                                              |                                      |         |
| Meine Prüfungen               | Nr.                     | Name                                                                         | Zeitraum                             | Credits |
| Modulergebnisse               |                         |                                                                              |                                      |         |
| Prüfungsergebnisse            | Seminar                 |                                                                              |                                      |         |
| Notenübersicht                | 05-020-0005.SE01        | Entwicklung, Persönlichkeit und Lebenswelt von Begabten und Hochbegabten     | Mi, 6. Apr. 2016 - Mi, 29. Jun. 2016 |         |
| Rückmeldung                   | 05-020-0005.SE02        | Pädaoogische Analyse der Person-Umwelt-Passung bei Begabten und Hochbegabten | Mo. 4. Apr. 2016 - Mo. 4. Jul. 2016  |         |
| Lastschriftauftrag erteilen   |                         |                                                                              |                                      |         |
| bisherige Lastschriftaufträge |                         |                                                                              |                                      |         |
| Sperren                       |                         |                                                                              |                                      |         |

Dokumente

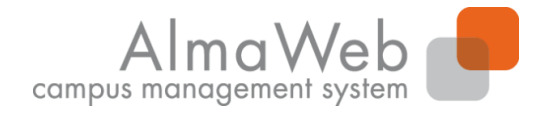

**Studienkoordination** 

## 4.1.6 Schwerpunktwahl

Sollte in Ihrer Prüfungsordnung eine Schwerpunktwahl vorgesehen sein und wird diese über AlmaWeb realisiert, findet die Wahl über den Link "Fächer wählen" statt. Haken Sie das gewünschte Fach an und bestätigen Sie die Wahl mit "Speichern".

| Veranstaltungen                        | Wahlbereiche                                                                                 |                     |  |  |  |  |
|----------------------------------------|----------------------------------------------------------------------------------------------|---------------------|--|--|--|--|
| Anmeldung                              | Studium Begabungsforschung und Kompetenzentwicklung, Master of Arts (PO 2009) für Alma Weber |                     |  |  |  |  |
| Anmeldestatus                          |                                                                                              |                     |  |  |  |  |
| Stundenplan                            |                                                                                              |                     |  |  |  |  |
| Module                                 | Wahlbereich (17.01.14 - 17.01.14) (Wählbar: 1) zu wählen: 1                                  | Fächer wählen       |  |  |  |  |
| Meine Veranstaltungen  Schwerpunktwahl | Es wurde noch keine Wahl getroffen!                                                          |                     |  |  |  |  |
| Prüfungen                              |                                                                                              |                     |  |  |  |  |
| Anmeldungen                            |                                                                                              |                     |  |  |  |  |
| Meine Prüfungen                        | Fächer wählen                                                                                |                     |  |  |  |  |
| Modulergebnisse                        |                                                                                              |                     |  |  |  |  |
| Prüfungsergebnisse                     | Studium Begabungsforschung und Kompetenzentwicklung, Master of Arts (PO 2009) für /          | Alma Weber          |  |  |  |  |
| Notenübersicht                         |                                                                                              |                     |  |  |  |  |
| Rückmeldung                            |                                                                                              | Schließen Speichern |  |  |  |  |
| Lastschriftauftrag erteilen            | Wahlbereich (17.01.14 - 17.01.14) (Wählbar: 1) zu wählen: 1                                  |                     |  |  |  |  |
| bisherige Lastschriftaufträge          |                                                                                              |                     |  |  |  |  |
| Sperren                                | Begabungsforschung                                                                           |                     |  |  |  |  |
| Dokumente                              | Kompetenzentwicklung                                                                         |                     |  |  |  |  |

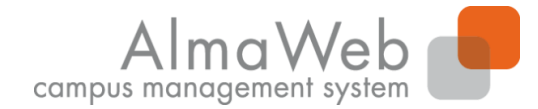

# 4.2 Prüfungen

Unter dem Bereich "Prüfungen" können Sie sich zu Wiederholungsprüfungen anmelden (sofern Ihr Studiengang dies über AlmaWeb vorsieht), Ihre aktuellen Prüfungen sowie die Ergebnisse bereits abgelegter Prüfungen einsehen. Die einzelnen Funktionen werden auf den folgenden Seiten näher erläutert.

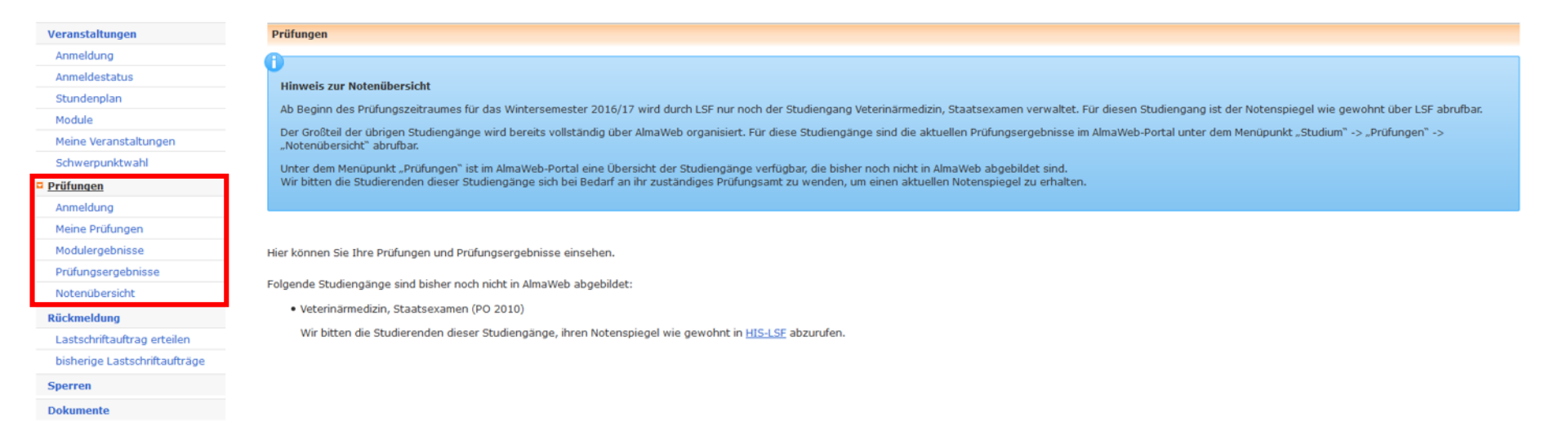

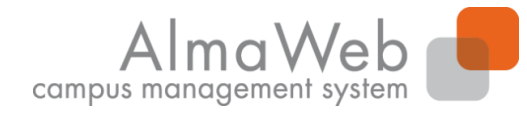

# 4.2.1 Anmeldung zu Prüfungen

Unter dem Bereich "Prüfungen" - "Anmeldung" können Sie einsehen, für welche Prüfungen Sie sich im jeweiligen Semester anmelden können bzw. zu welchen Prüfungen Sie bereits angemeldet sind. Die Prüfungsanmeldung erfolgt i.d.R. automatisch mit der Modul- und Veranstaltungsanmeldung. Für Wiederholungs- und Nachholungsprüfungen können Sie sich innerhalb der vorgegebenen Fristen hier anund abmelden, sofern Ihr Studiengang dies vorsieht.

| Veranstaltungen               | Anmeldung  | g zu Prüfungen für Student15 TEST     |                     |                 |                 |
|-------------------------------|------------|---------------------------------------|---------------------|-----------------|-----------------|
| Anmeldung                     | Dullformer |                                       |                     |                 |                 |
| Anmeldestatus                 | Prurunge   | :0                                    |                     |                 |                 |
| Stundenplan                   |            |                                       |                     |                 |                 |
| Module                        | Wählen Sie | e ein Semester                        |                     |                 |                 |
| Meine Veranstaltungen         | Vera       | anstaltungs-/Modulsemester: SoSe 2014 | Aktualisieren       |                 |                 |
| Schwerpunktwahl               |            |                                       |                     |                 |                 |
| Prüfungen                     |            |                                       |                     |                 | Meine Prüfungen |
| Anmeldung                     |            | Versetelture (Medul                   | Dellfune            | Detwee          |                 |
| Meine Prüfungen               | NF.        | veranstattung/ Modul                  | Prurung             | Datum           |                 |
| Modulergebnisse               | 01-DKE-    | Altes Testament II: Exegese Deut      | eronomium           |                 |                 |
| Prüfungsergebnisse            | 1000WP.VL  | .01                                   |                     |                 |                 |
| Notenübersicht                |            |                                       | Teilnahme 1. Termin | k.Terminbuchung | Ausgewählt      |
| Rückmeldung                   |            |                                       |                     |                 |                 |
| Lastschriftauftrag erteilen   |            |                                       |                     |                 |                 |
| bisherige Lastschriftaufträge |            |                                       |                     |                 |                 |
| Sperren                       |            |                                       |                     |                 |                 |
| Dokumente                     |            |                                       |                     |                 |                 |

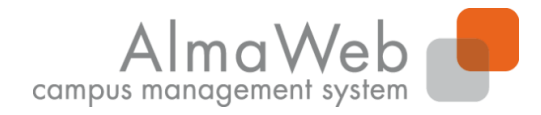

**Studienkoordination** 

## 4.2.2 Meine Prüfungen

Unter dem Menüpunkt "Meine Prüfungen" wird Ihnen eine Übersicht zu den Prüfungen angezeigt, für die Sie im jeweiligen Semester angemeldet sind. Ist die Prüfung mehrmals aufgeführt, handelt es sich um eine Wiederholungs- oder Nachholungsprüfung. Die Prüfungsdetails können Sie aufrufen, indem sie unter "Name" auf den Link klicken. Die Ergebnisse der einzelnen Prüfungen finden Sie unter "Prüfungsergebnisse".

| Veranstaltungen               | Prüfungen      |                                                         |                   |                               |                        |
|-------------------------------|----------------|---------------------------------------------------------|-------------------|-------------------------------|------------------------|
| Anmeldung                     |                |                                                         |                   |                               |                        |
| Anmeldestatus                 | Wählen Sie ein | Semester                                                |                   |                               |                        |
| Stundenplan                   |                |                                                         |                   |                               |                        |
| Module                        | Veranst        | altungs-/Modulsemester: SoSe 2014 Aktualisieren         |                   |                               |                        |
| Meine Veranstaltungen         |                |                                                         |                   |                               | Anmeldung zu Prüfungen |
| Schwerpunktwahl               |                |                                                         |                   |                               |                        |
| Prüfungen                     | Nr.            | Veranstaltung/Modul                                     | Name              | Datum                         |                        |
| Anmeldung                     | 05-020-0002    | Diagnostik und Evaluation                               | Projektarbeit     | Mi, 1. Okt. 2014 10:00-10:00  | Ausgewählt             |
| Meine Prüfungen               | 05-020-0004    | Personal Growth                                         | Projektarbeit     | Fr, 4. Apr. 2014 08:00-10:00  | Ausgewählt             |
| Modulergebnisse               | 05-020-0004    | Personal Growth                                         | Projektarbeit     | k.Terminbuchung               | Ausgewählt             |
| Prüfungsergebnisse            | 05-020-0006    | Beratung und Diagnostik von Begabten und Hochbegabten   | Praktikumsbericht | Di, 15. Apr. 2014 08:00-10:00 | Ausgewählt             |
| Notenübersicht                | 05-020-0006    | Beratung und Diagnostik von Begabten und Hochbegabten   | Projektarbeit     | Di, 15. Apr. 2014 08:00-10:00 | Ausgewählt             |
| Rückmeldung                   | 05-020-0006    | Beratung und Diagnostik von Begabten und Hochbegabten   | Projektarbeit     | k.Terminbuchung               | Ausgewählt             |
| Lastschriftauftrag erteilen   | 05-020-0008    | Begabungsförderung in Schule und Vorschuleinrichtungen  | Projektarbeit     | Di, 15. Apr. 2014 08:00-10:00 | Ausgewählt             |
| bisherige Lastschriftaufträge | 05-020-0010    | Recent Trends and New Ideas in Abilities and Giftedness | Projektarbeit     | Di, 15. Apr. 2014 08:00-10:00 | Ausgewählt             |
| Sperren                       | 05-020-0012    | Kompetenz und Kompetenzbilanzlerung                     | Praktikumsbericht | ĸ. i erminduchuñg             | Ausgewahlt             |

Dokumente

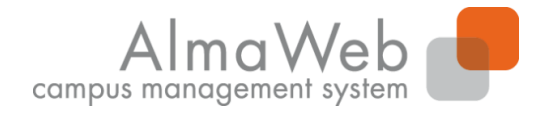

**Studienkoordination** 

## 4.2.3 Modulergebnisse

Unter dem Link "Modulergebnisse" werden Ihnen die Modulergebnisse angezeigt, die Sie im ausgewählten Semester erbracht haben. Über den Link "Prüfungen" können Sie sich die Details zur Modulleistung anzeigen lassen.

| Veranstaltungen               | Kursergebni   | sse SoSe 2014 für Alma Weber                    |                        |                   |         |             |        |           |
|-------------------------------|---------------|-------------------------------------------------|------------------------|-------------------|---------|-------------|--------|-----------|
| Anmeldung                     |               |                                                 |                        |                   |         |             |        |           |
| Anmeldestatus                 |               |                                                 |                        |                   |         |             |        |           |
| Stundenplan                   |               |                                                 |                        |                   |         |             |        |           |
| Module                        | Wählen Sie ei | in Semester                                     |                        |                   |         |             |        |           |
| Meine Veranstaltungen         |               | Semester: SoSe 2014 💌 Aktua                     | lisieren               |                   |         |             |        |           |
| Schwerpunktwahl               | Nr.           | Kursname                                        | E                      | ndnote            | Credits | Maluspunkte | Status |           |
| Prüfungen                     | 05-020-0005   | Reashung im Kestert von Entwicklung, Bergönlich | keit und Lebenswelt nu | ach aicht aacatet | 10.0    |             |        | Prüfunger |
| Anmeldung                     | 03-020-0005   | Begabung im Kontext von Entwicklung, Personlich | keit und Lebensweit no | och nicht gesetzt | 10,0    |             |        |           |
| Meine Prüfungen               | Semester-GP   | A                                               | 0,                     | ,0                | 0,0     |             |        |           |
| Modulergebnisse               |               |                                                 |                        |                   |         |             |        |           |
| Prüfungsergebnisse            |               |                                                 |                        |                   |         |             |        |           |
| Notenübersicht                |               |                                                 |                        |                   |         |             |        |           |
| Rückmeldung                   |               |                                                 |                        |                   |         |             |        |           |
| Lastschriftauftrag erteilen   |               |                                                 |                        |                   |         |             |        |           |
| bisherige Lastschriftaufträge |               |                                                 |                        |                   |         |             |        |           |
| Sperren                       |               |                                                 |                        |                   |         |             |        |           |
| Dokumente                     |               |                                                 |                        |                   |         |             |        |           |

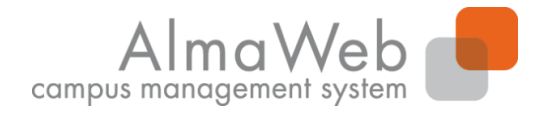

**Studienkoordination** 

## 4.2.4 Prüfungsergebnisse

Eine Übersicht Ihrer Prüfungsergebnisse finden Sie unter dem Button "Prüfungen" -"Prüfungsergebnisse". Wählen Sie dazu das anzuzeigende Semester aus.

| Veranstaltungen               | Prüfungsergebnisse für Alma Weber                                                         |       |      |                   |
|-------------------------------|-------------------------------------------------------------------------------------------|-------|------|-------------------|
| Anmeldung                     | Prüfungsergebnisse                                                                        |       |      |                   |
| Anmeldestatus                 |                                                                                           |       |      |                   |
| Stundenplan                   | Wählen Sie ein Semester                                                                   |       |      |                   |
| Module                        | Semester: SoSe 2014                                                                       |       |      |                   |
| Meine Veranstaltungen         |                                                                                           |       |      |                   |
| Schwerpunktwahl               | Name                                                                                      | Datum | Note |                   |
| Prüfungen                     | 05-020-0003 Profession, Professionalität und Professionalisierungsforschung               |       | 2,0  | gut               |
| Anmeldung                     | Projektarbeit 1                                                                           |       |      |                   |
| Meine Prüfungen               | 05-020-0014 Kompetenzentwicklung im institutionellen Kontext                              |       | 5,0  | nicht ausreichend |
| Modulergebnisse               | Praktikumsbericht 1                                                                       |       |      |                   |
| Prüfungsergebnisse            | 05-020-0004 Personal Growth                                                               |       | 2,0  | gut               |
| Notenübersicht                | Projektarbeit 1                                                                           |       |      |                   |
| Rückmeldung                   | 05-020-0010 Recent Trends and New Ideas in Abilities and Giftedness<br>Projektarbeit 1    |       | 2,3  | gut               |
| Lastschriftauftrag erteilen   | of one coordination and Disconstitutes Dearbhas and Mathematica                           |       |      |                   |
| bisherige Lastschriftaufträge | Praktikumsbericht 1                                                                       |       | 1,/  | gut               |
| Sperren                       | 05-020-0006 Beratung und Diagnostik von Begabten und Hochbegabten                         |       | 3,3  | befriedigend      |
| Dokumente                     | Projektarbeit 1                                                                           |       |      |                   |
|                               | 05-020-0008 Begabungsförderung in Schule und Vorschuleinrichtungen<br>Praktikumsbericht 1 |       | 1,0  | sehr gut          |

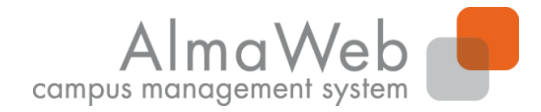

**Studienkoordination** 

## 4.2.5 Notenübersicht

Unter dem Link "Notenübersicht" finden Sie eine Übersicht Ihrer bisher erbrachten Studienleistungen im gewählten Studiengang.

| Veranstaltungen               | Studienergebn    | isse von: Alma Weber                                                                              |       |         |      |              |
|-------------------------------|------------------|---------------------------------------------------------------------------------------------------|-------|---------|------|--------------|
| Anmeldung                     | Bei Fragen wende | en Sie sich bitte an Ihre/n <u>Ansprechpartner/in</u> für Prüfungsangelegenheiten.                |       |         |      |              |
| Anmeldestatus                 | Begabungs        | forschung und Kompetenzentwicklung. Master of Arts (DO 2009)                                      |       |         |      |              |
| Stundenplan                   | begabangsi       | iorschung und Kompetenzentwicklung, muster of Arts (FO 2005)                                      |       |         |      |              |
| Module                        |                  |                                                                                                   | Datum | Credito | Note | Chature      |
| Meine Veranstaltungen         |                  |                                                                                                   | Datum | creates | NOLE | 518105       |
| Schwerpunktwahl               | 05-Erziehungs    | wissenschaft                                                                                      |       |         |      |              |
| Prüfungen                     | Pflicht          |                                                                                                   |       |         |      |              |
| Anmeldung                     | 05-020-0001      | Grundlagen der Begabungs- und Kompetenzforschung                                                  |       | 10,0    | 3,0  | $\checkmark$ |
| Meine Prüfungen               | 05-020-0002      | Diagnostik und Evaluation                                                                         |       |         |      |              |
| Modulergebnisse               | 05-020-0003      | Profession, Professionalität und Professionalisierungsforschung                                   |       | 10,0    | 2,0  | $\checkmark$ |
| Prüfungsergebnisse            | 05-020-0004      | Personal Growth                                                                                   |       | 10,0    | 2,0  | $\checkmark$ |
| Notenübersicht                | Summe Pflicht    |                                                                                                   |       | Σ 30,0  |      |              |
| Rückmeldung                   | Ta diasan Dam    | sisk sind an a coulde simulations                                                                 |       |         |      |              |
| Lastschriftauftrag erteilen   | In diesem ben    | eich sind 40,0 Credits einzübningen.                                                              |       |         |      |              |
| bisherige Lastschriftaufträge | Begabu           | ingsforschung                                                                                     |       |         |      |              |
| Sperren                       |                  | Begabungsforschung                                                                                |       |         | 1,3  | $\checkmark$ |
| Dokumente                     | 05-020-0005      | Begabung im Kontext von Entwicklung, Persönlichkeit und Lebenswelt                                |       | 10,0    | 1,3  | $\checkmark$ |
|                               | 05-020-0006      | Beratung und Diagnostik von Begabten und Hochbegabten                                             |       | 10,0    | 2,5  | $\checkmark$ |
|                               |                  | Begabungsforschung                                                                                |       | 10,0    | 2,0  | $\checkmark$ |
|                               | 05-020-0007      | Institutionen der Begabungsförderung - Organisationsentwicklung, Qualitätsentwicklung, Evaluation |       | 10,0    | 1,7  | $\checkmark$ |
|                               | 05-020-0008      | Begabungsförderung in Schule und Vorschuleinrichtungen                                            |       | 10,0    | 2,1  | $\checkmark$ |
|                               | 05-020-0009      | Ansätze, Maßnahmen und Programme der Begabungsförderung (Schwerpunkt: Hoch- und Sonderbegabungen) |       | 10,0    | 2,5  | $\checkmark$ |
|                               | 05-020-0010      | Recent Trends and New Ideas in Abilities and Giftedness                                           |       | 10,0    | 2,3  | $\checkmark$ |
|                               | Summe Bega       | abungsforschung                                                                                   |       | Σ 60,0  |      | -            |
|                               | In diesem Be     | ereich sind 60.0 Credits einzubringen.                                                            |       |         |      |              |

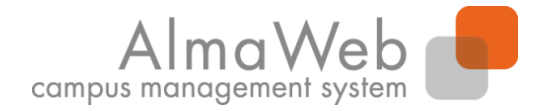

**Studienkoordination** 

# 4.3 Rückmeldung

#### Unter dem Punkt "Rückmeldung" können Sie Ihre Lastschriftaufträge verwalten.

| Veranstaltungen               | Rückmeldung                            |
|-------------------------------|----------------------------------------|
| Anmeldung                     | Bitte treffen Sie im Manü eine Auswahl |
| Anmeldestatus                 |                                        |
| Stundenplan                   |                                        |
| Module                        |                                        |
| Meine Veranstaltungen         |                                        |
| Schwerpunktwahl               |                                        |
| Prüfungen                     |                                        |
| Anmeldung                     |                                        |
| Meine Prüfungen               |                                        |
| Modulergebnisse               |                                        |
| Prüfungsergebnisse            |                                        |
| Notenübersicht                |                                        |
| Rückmeldung                   |                                        |
| Lastschriftauftrag erteilen   |                                        |
| bisherige Lastschriftaufträge |                                        |
| Sperren                       |                                        |
| Dokumente                     |                                        |

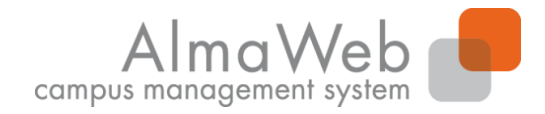

# 4.3 Rückmeldung

#### Hinweis zum Lastschriftauftrag:

Für die Erteilung eines Lastschriftauftrages werden Angaben zum Kontoinhaber sowie IBAN und BIC (nur bei Konten im europäischen Ausland) benötigt. Lastschriftaufträge über Konten von Dritten (z.B. Eltern) sind derzeit nicht möglich. Ihre Angaben bestätigen Sie abschließend durch die Eingabe einer iTAN (siehe folgende Seite). Mit Erteilung des Lastschriftauftrages über das AlmaWeb Portal sind Sie sofort rückgemeldet. Ihre Studienbescheinigungen werden in der Regel innerhalb von drei Werktagen hochgeladen. Die Abbuchung der Lastschriftaufträge erfolgt nur an zwei Terminen pro Monat:

- Auslösung des Lastschriftauftrags vom 01. bis 15. des Monats Abbuchung am 25. des Monats
- Auslösung des Lastschriftauftrags vom 16. bis 31. des Monats Abbuchung am 10. des Folgemonats

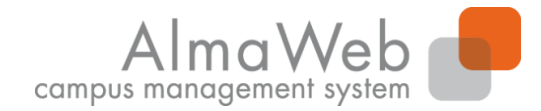

# 4.4 Sperren

Unter dem Punkt "Sperren" können Sie Sperren einsehen, die Sie ggf. erhalten haben. Mit einer Lastschriftsperre können Sie Ihren Semesterbeitrag nicht per Lastschrift zahlen. Diese kann entstehen, wenn vergangene Lastschriftaufträge nicht ausgeführt werden konnten. Mit einer Rückmeldesperre können Sie sich nicht zurückmelden. Diese kann beispielsweise entstehen, wenn Sie noch nicht alle Dokumente zur Immatrikulation eingereicht haben. Wenden Sie sich an das Studentensekretariat.

| Veranstaltungen               | Fehlende Unterlagen                                                                                                    |
|-------------------------------|----------------------------------------------------------------------------------------------------|
| Anmeldung                     |                                                                                                    |
| Anmeldestatus                 | Ihre Unterlagen zur Immatrikulation sind noch nicht vollständig. Bitte reichen Sie diese schnellstmöglich im Studentensekretariat ein. |
| Stundenplan                   |                                                                                                    |
| Module                        | Charlesmantes WSCs 2014/1E                                                                                                    |
| Meine Veranstaltungen         | Startsemester wise 2014/15<br>Sparra gasatzt am Do. 20. Nov. 2014, 15:40:50 libr                                                       |
| Schwerpunktwahl               | Sperre gesetzt un Do, zu. Nov. 2014, 13.45.30 Un                                                                                       |
| Prüfungen                     |                                                                                                    |
| Anmeldungen                   |                                                                                                    |
| Meine Prüfungen               |                                                                                                    |
| Modulergebnisse               |                                                                                                    |
| Prüfungsergebnisse            |                                                                                                    |
| Notenübersicht                |                                                                                                    |
| Rückmeldung                   |                                                                                                    |
| Lastschriftauftrag erteilen   |                                                                                                    |
| bisherige Lastschriftaufträge |                                                                                                    |
| Sperren                       |                                                                                                    |
| Dokumente                     |                                                                                                    |

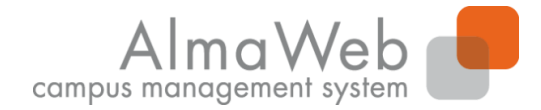

#### 4.5 Dokumente

Unter "Dokumente" finden Sie alle für Sie erstellten Dokumente und Bescheinigungen, wie zum Beispiel Ihre Studiendokumente (Immatrikulationsbescheinigung, Studienverlauf etc.) oder vorläufige Transcripts of Records. Diese können Sie über den Link "Download" herunterladen.

| Veranstaltungen                  | Dokumente                                                                                                    |          |       |        |          |
|----------------------------------|----------------------------------------------------------------------------------------------------|----------|-------|--------|----------|
| Anmeldung                        | Name                                                                                                    | Datum    | Zeit  | Status |          |
| Anmeldestatus                    | Studienverlaufsbescheiniauna (Nur für zurückaemeldete und endaültia immatrikulierte Studierende der Universität Leipzial Benutzername: < 8enutzername>@ad.uni-leipzia.de) | -        | -     |        | Download |
| Stundenplan                      |                                                                                                    |          | 10.54 | _      | -        |
| Module                           | WWB Antrag Exmatrikulation/Beurlaubung                                                                                                    | 19.01.17 | 13:56 |        | Download |
| Meine Veranstaltungen            | Studienbescheinigungen WiSe 2016/17                                                                                                    | 26.08.16 | 08:24 |        | Download |
| Schwerpunktwahl                  | Studienbescheinigungen SoSe 2016                                                                                                    | 23.03.16 | 09:28 |        | Download |
| Prüfungen                        | Studienbescheinigungen SoSe 2016                                                                                                    | 25.02.16 | 18:23 |        | Download |
| Anmeldung                        | Studienbescheinigungen WiSe 2015/16                                                                                                    | 09.09.15 | 11:20 |        | Download |
| Meine Prüfungen                  | Studienbescheinigungen SoSe 2015                                                                                                    | 15.04.15 | 08:38 |        | Download |
| Modulergebnisse                  | Wahifach R.A. Translation WS 1415                                                                                                    | 04.02.15 | 16:08 |        | Download |
| Prüfungsergebnisse               |                                                                                                    | 04.02.10 | 10.00 | _      | Dominoud |
| Notenübersicht                   | Einladung Zentraler Einführungstag                                                                                                    | 01.10.14 | 08:27 |        | Download |
| Rückmeldung                      | Studienbescheinigungen WiSe 2014/15                                                                                                    | 15.09.14 | 07:30 |        | Download |
| -<br>Lastschriftauftrag erteilen | Studienbescheinigungen Sommersemester 2014                                                                                                    | 02.04.14 | 08:36 |        | Download |
| bisherige Lastschriftaufträge    | Vorläufige Immatrikulationsbescheinigung                                                                                                    | 26.03.14 | 08:42 |        | Download |
| Sperren                          | Vorläufige Immatrikulationsbescheinigung                                                                                                    | 29.01.14 | 08:16 |        | Download |

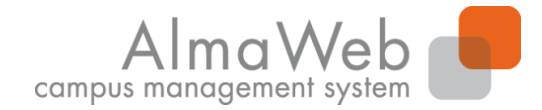

**Studienkoordination** 

## **5 Nachrichten**

Unter dem Menüpunkt "Nachrichten" können Sie auf Ihren in AlmaWeb erhaltenen Systemnachrichten zugreifen. Zur Weiterleitung dieser Systemnachrichten an Ihre Uni-Mailadresse siehe <u>6.1</u>.

| UNIVERSITAT LEIPZIG       | Startseite Bewerbung Vorlesungs-<br>verzeichnis Studium Studium | campus management system                       |
|---------------------------|-----------------------------------------------------------------|------------------------------------------------|
| Name: Unicard Teststudent |                                                                 | English Abmelden                               |
|                           | Nachrichtenarchiv für Unicard Teststudent                       |                                                |
|                           | Ungelesen                                                       |                                                |
|                           |                                                                 | Postausgang Posteingang Ungelesene Nachrichten |
|                           | Keine Nachrichten in diesem Ordner!                             |                                                |

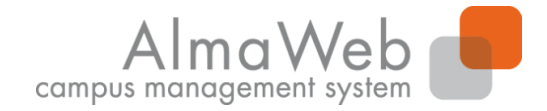

**Studienkoordination** 

#### 6 Benutzerkonto

Im Benutzerkonto können Sie aus unterschiedlichen Funktionen wählen, die im Folgenden näher erläutert werden.

| UNIVERSITÄT LEIPZIG       | <b>E</b>      |                  |                            |         |             | a d                  | 2     |
|---------------------------|---------------|------------------|----------------------------|---------|-------------|----------------------|-------|
|                           | Startseite    | Bewerbung        | Vorlesungs-<br>verzeichnis | Studium | Nachrichten | <u>Benutzerkonto</u> | Hilfe |
| Name: Unicard Teststudent |               |                  |                            |         |             |                      |       |
| Kontaktdaten ändern       | Benutzerk     | onto             |                            |         |             |                      |       |
| TAN-Manager               | Bitte treffen | ı Sie im Menü ei | ne Auswahl.                |         |             |                      |       |
| Dokumente                 |               |                  |                            |         |             |                      |       |
|                           |               |                  |                            |         |             |                      |       |

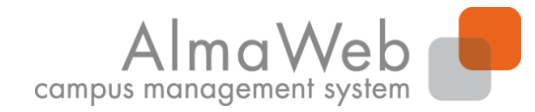

**Studienkoordination** 

#### 6.1 Kontaktdaten ändern

Unter "Kontaktdaten" können Sie Ihre Kontaktdaten einsehen und teilweise bearbeiten. Klicken Sie dazu auf "Ändern". Sollten Sie eine wichtige Änderung nicht selbst vornehmen können, wenden Sie sich bitte an das Studentensekretariat.

#### Bitte richten Sie hier eine Weiterleitung der Nachrichten aus dem Webportal an Ihre Unimailadresse ein.

| Kontaktdaten ändern | Persönliche Daten                          |                                  |        |
|---------------------|--------------------------------------------|----------------------------------|--------|
| TAN-Manager         | Alma Weber                                 |                                  |        |
| Dokumente           | Information                                |                                  |        |
| Webmail             |                                            |                                  | Ändern |
|                     | Manilalauman                               | 15000                            |        |
|                     |                                            | 1000                             |        |
|                     | Akademischer Titel                         |                                  |        |
|                     | Vorname                                    | Alma                             |        |
|                     | Nachname                                   | Weber                            |        |
|                     | Geburtsdatum                               | 01.01.1988                       |        |
|                     | Geburtsort                                 | Leipzig                          |        |
|                     | Messages an Uni-Mail-Adresse weiterleiten? | Ø                                |        |
|                     | Telefon (Festnetz)                         |                                  |        |
|                     | private E-Mail                             | test@test.de                     |        |
|                     | Telefon (Mobil)                            |                                  |        |
|                     | Uni-Mail                                   | st63voti@studserv.uni-leipzig.de |        |
|                     |                                            |                                  |        |
|                     | Korrespondenzanschrift                     |                                  | Ändern |
|                     |                                            |                                  | Andern |
|                     | Straße                                     | Teststr. 15a                     |        |
|                     | Adresszusatz                               |                                  |        |
|                     | Land                                       | Deutschland                      |        |
|                     | PLZ                                        | 04109                            |        |
|                     | Stadt                                      | Leipzig                          |        |

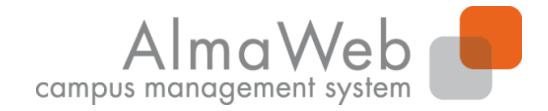

**Studienkoordination** 

#### **6.2 TAN-Manager**

Unter dem Bereich "TAN-Manager" können Sie einsehen, welchen iTAN-Block Sie derzeit verwenden und wie viele iTANs Sie noch zur Verfügung haben. Außerdem können Sie einen neuen iTAN-Block generieren bzw. den bisherigen deaktivieren.

| Kontaktdaten ändern  | iTAN-Manager |              |        |                 |                                         |
|----------------------|--------------|--------------|--------|-----------------|-----------------------------------------|
| • <u>TAN-Manager</u> |              |              |        |                 |                                         |
| Dokumente            |              |              |        |                 |                                         |
| Webmail              |              |              |        |                 | Neuen ITAN-Block anfordern Deaktivieren |
|                      | Block        | Aktiv        | Gültig | Restliche iTANs |                                         |
|                      | 002          | $\checkmark$ | ×.     | 20              |                                         |

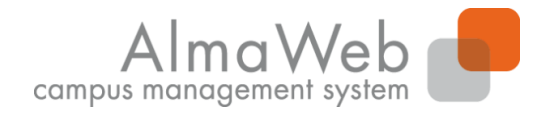

# 6.2 TAN-Manager

Hinweis zum TAN-Manager:

- Derzeit benötigen Sie iTANS nur für die Rückmeldung mittels Lastschriftverfahren im AlmaWeb Portal. Ein iTAN-Block wird automatisch bei der vorläufigen Immatrikulation an Ihre Uni-Mailadresse versendet.
- Für die automatische Generierung eines neuen iTAN-Blockes ("Neuen iTAN-Block anfordern") benötigen Sie noch mindestens eine gültige iTAN von Ihrer Liste. Der bestehende iTAN-Block wird nach der Generierung eines neuen Blockes ungültig.
- Sie können den derzeitigen iTAN-Block auch deaktivieren (ungültig machen), bspw. bei Verlust oder Diebstahl. Einen neuen iTAN-Block müssen Sie dann persönlich im Studenten Service Zentrum (SSZ) abholen.

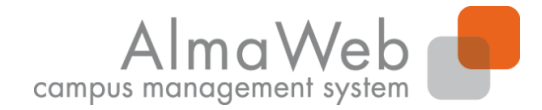

#### 6.3 Dokumente

Unter "Dokumente" finden Sie alle für Sie erstellten Dokumente und Bescheinigungen, wie zum Beispiel Ihre Studiendokumente (Immatrikulationsbescheinigung, Studienverlauf etc.) oder vorläufige Transcripts of Records. Diese können Sie über den Link "Download" herunterladen.

| Kontaktdaten ändern | Dokumente                                |          |       |        |          |
|---------------------|------------------------------------------|----------|-------|--------|----------|
| TAN-Manager         | Name                                     | Datum    | Zeit  | Status |          |
| Dokumente           | Vorläufige Immatrikulationsbescheinigung | 11.12.14 | 15:33 |        | Download |
| Webmail             | Zulassung (mit Auflagen)                 | 09.12.14 | 10:42 |        | Download |
|                     | Anmeldung_Master                         | 04.12.14 | 17:10 |        | Download |
|                     | Studienbescheinigungen WiSe 2014/15      | 02.12.14 | 15:06 |        | Download |
|                     | Certificate of enrolment                 | 02.12.14 | 14:42 |        | Download |
|                     | Anmeldung_Master                         | 01.12.14 | 14:29 |        | Download |

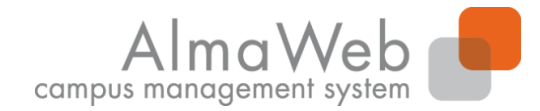

## 6.4 Webmail

Unter "Webmail" finden Sie einen Link zum Webmail-Portal der Uni-Leipzig. Bitte prüfen Sie ihr Postfach regelmäßig auf Nachrichten. Für E-Mails von und an Hochschulmitarbeiter und Lehrende werden ausschließlich das Unimail-Postfach oder die Nachrichtenfunktion des Webportals verwendet.

| Kontaktdaten ändern | Webmail                                                                                    |
|---------------------|--------------------------------------------------------------------------------------------|
| TAN-Manager         | Bitte prüfen Sie regelmäßig ihr <u>E-Mail-Postfach</u> nach neuen Nachrichten aus AlmaWeb. |
| Dokumente           |                                                                                            |
| • <u>Webmail</u>    |                                                                                            |

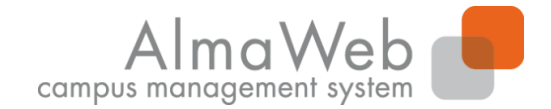

**Studienkoordination** 

#### 7 Hilfe

Unter dem "Hilfe"-Button finden Sie u.a. die Kontaktdaten der Studienbüros. Diese helfen Ihnen bei Fragen das Studium betreffend weiter. Zusätzlich finden Sie unter dem Menüpunkt "Anleitungen" weitere Klickanleitungen.

| UNIVERSITÄT LEIPZIG       |               |                  |                            |         |             | ¢°            | ?            |
|---------------------------|---------------|------------------|----------------------------|---------|-------------|---------------|--------------|
|                           | Startseite    | Bewerbung        | Vorlesungs-<br>verzeichnis | Studium | Nachrichten | Benutzerkonto | <u>Hilfe</u> |
| Name: Unicard Teststudent |               |                  |                            |         |             |               |              |
| Kontakt                   | Hilfe         |                  |                            |         |             |               |              |
| Anleitungen               | Bitte treffer | n Sie im Menü ei | ne Auswahl.                |         |             |               |              |
| FAQ für Bewerber          |               |                  |                            |         |             |               |              |
| FAQ für Studierende       |               |                  |                            |         |             |               |              |
| Videohilfe                |               |                  |                            |         |             |               |              |
| Datenschutz               |               |                  |                            |         |             |               |              |